## **Registration of e-mail address**

Registering your e-mail address, you can reserve a book that has been checked out or order a book from another campus online.

## Step 1: Log in to Online Request

There are two ways to log in.

• From the library's website

https://www.libra.titech.ac.jp/en

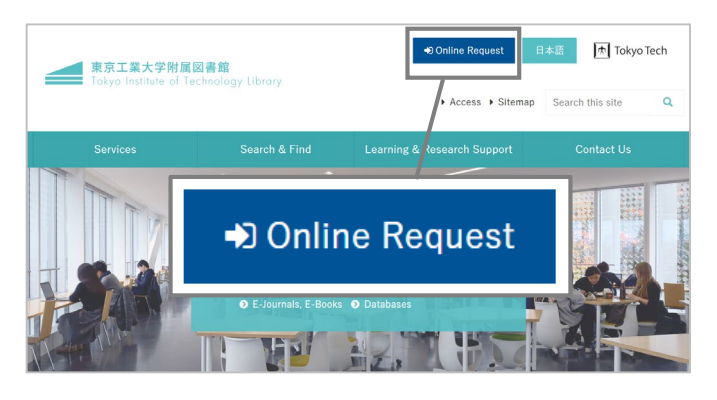

Click "Online Request" on the top of the library's website. Login method is the same as Tokyo Tech Portal.

## Step 2: Registration of e-mail address

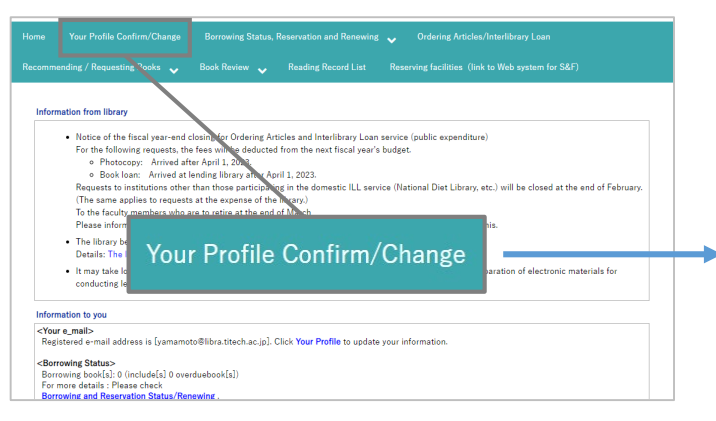

After logging in to Online Request, click "Your Profile Confirm/Change" on the service menu.

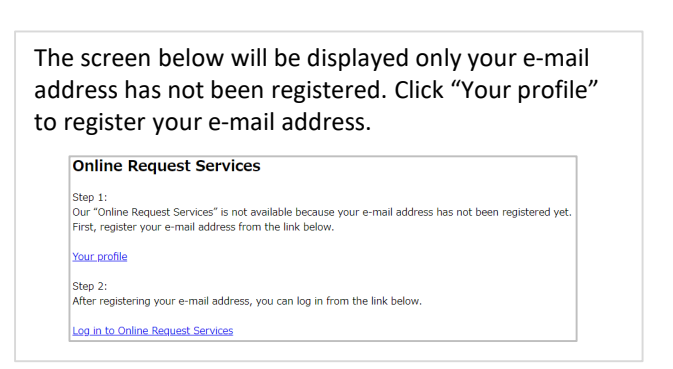

## • From the Tokyo Tech Portal

https://portal.titech.ac.jp/portal-e.pl

| ► dynamic menu | Image: Tokyo Tech Portal         Image: Tokyo Tech Portal           Brog fort         Image: Tokyo Tech Portal | Japanese |
|----------------|----------------------------------------------------------------------------------------------------|----------|
|                | Beducational Services     ① 地路Webシステム (Web system for S&F)                                                     |          |
|                | ① 図書館サービス: Library Service                                                                                     |          |
|                | <ul> <li>DX Support Services</li> <li>Sack</li> <li>Box</li> </ul>                                             |          |

After logging in to Tokyo Tech Portal, click "図書館 サービス : Library Service".

|                                                                                                    | / Change Dorrowing Status, Reservation and Renewing 🗸 Ordering Articles/ Interlion                                         |                                  |
|----------------------------------------------------------------------------------------------------|----------------------------------------------------------------------------------------------------|----------------------------------|
|                                                                                                    |                                                                                                    |                                  |
| <ul> <li>Your profile</li> <li>To change your profile,</li> <li>To change your campus apply from <u>TZAPPs</u>. With the profile of the profile of</li></ul> | please click this button. > Change<br>a, please ask for the counter                                                        | lic expense, please              |
|                                                                                                    | Your profile                                                                                                    |                                  |
| ID Montheast                                                                                                    |                                                                                                    |                                  |
| ID Number<br>Name                                                                                                    |                                                                                                    |                                  |
| ID Number<br>Name<br>Campus                                                                                                    | Ookayama campus                                                                                                    |                                  |
| ID Number<br>Name<br>Campus<br>Faculty and Department                                                                                                    | Ookayama campua                                                                                                    |                                  |
| ID Number<br>Name<br>Campus<br>Faculty and Department<br>Address and Phone                                                                                                    | Ookayama campus<br>Ookayama campus<br>Possal code<br>Address<br>Phone<br>Call phone                                        |                                  |
| ID Number<br>Name<br>Campus<br>Faculty and Department<br>Address and Phone<br>E-mail(1)                                                                                                    | Dokayama campus Dokayama campus Pastal code Address Phone Call phone  III To reserve books or use other online servic (1). | ies, you need to fill out E-mail |

Click "Change" to go to the "Changing your profile" screen which you can register your contact information and so on.

Please register the e-mail address you will use to reserve books and order books from another campus in "E-mail(1)".

In the "E-mail alerts from library" section of this screen, you can set due date reminder. Click "Send" after setting.

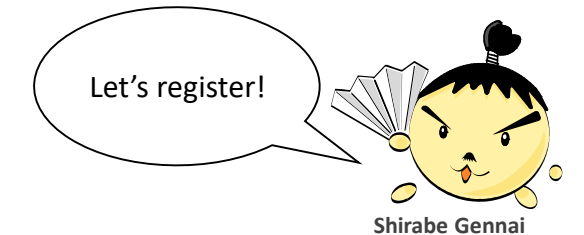

LiDance(Library Guidance) Chatacter